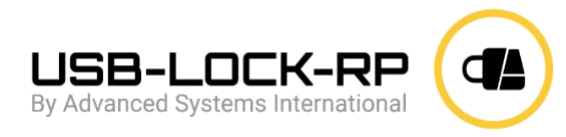

## Installation de USB-Lock-RP Installation du Contrôle

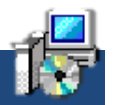

1. Exécutez "setup\_control.exe" avec les privilèges administrateur sur le PC/Serveur que vous utiliserez pour gérer la sécurité.

2. Pendant l'installation, à l'invite : Entrez le port à utiliser ou laissez vide.

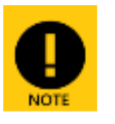

Si vous laissez le champ vide, le port 3100 sera utilisé. Si vous laissez le champ vide, assurez-vous de faire de même lors de l'installation des clients. Si vous définissez un numéro de port, utilisez le même port lors de l'installation des clients.

## Démarrez le "Contrôle":

1. Cliquez sur : Menu Démarrer de Windows - Programmes - USB Lock RP - Démarrer USB Lock RP

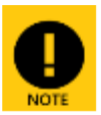

USB Lock RP Control est compatible avec le contrôle de compte utilisateur (UAC) et nécessite des privilèges administratifs pour être lancé. Si vous installez la version licenciée : Vous devriez avoir reçu votre mot de passe par défaut avec vos installateurs personnalisés et votre certificat de licence. (Le mot de passe est sensible à la casse.)

2. Saisissez le mot de passe et cliquez sur OK.

REMARQUE: Lors du premier démarrage, le programme vous demandera d'installer les clients.L'interface principale affichera le numéro IP du contrôle. Cette IP doit être utilisée lors de l'installation des clients.

## Installation des Clients :

NOTE: The following instructions are suitable for Installation in small networks or during testing. Pour le déploiement massif via GPO, reportez-vous à: https://www.usb-lock-rp.com/usb-lock-rp client-msi deployment-FR.pdf

- 1. Exécutez le fichier d'installation "setup\_client.exe" sur les PC clients.
- 2. Obligatoire : Entrez l'adresse IP ou le nom de l'ordinateur du "Contrôle".
- 3. Optionnel : Entrez le numéro de port saisi lors de l'installation du contrôle ou laissez également vide..
- 4. Continuez pour finaliser l'installation..

Une fois qu'un client est installé, il établit une connexion et apparaît dans la liste réseau du Contrôle.

Vous pouvez maintenant commencer à contrôler l'accès aux périphériques.

REMARQUE: Si les clients ne sont pas visibles, vous devez exclure USB-Lock-RP du PARE-FEU sur la machine de Contrôle. (Location: "C:\Program Files (x86)\USB Lock RP\")

L'équipe d'Advanced Systems est à votre disposition pour répondre à toutes vos questions. Contactez-nous 24h/24 et 7j/7 au : +1 (972) 989-9488 ou par e-mail : info@usb-lock-rp.com